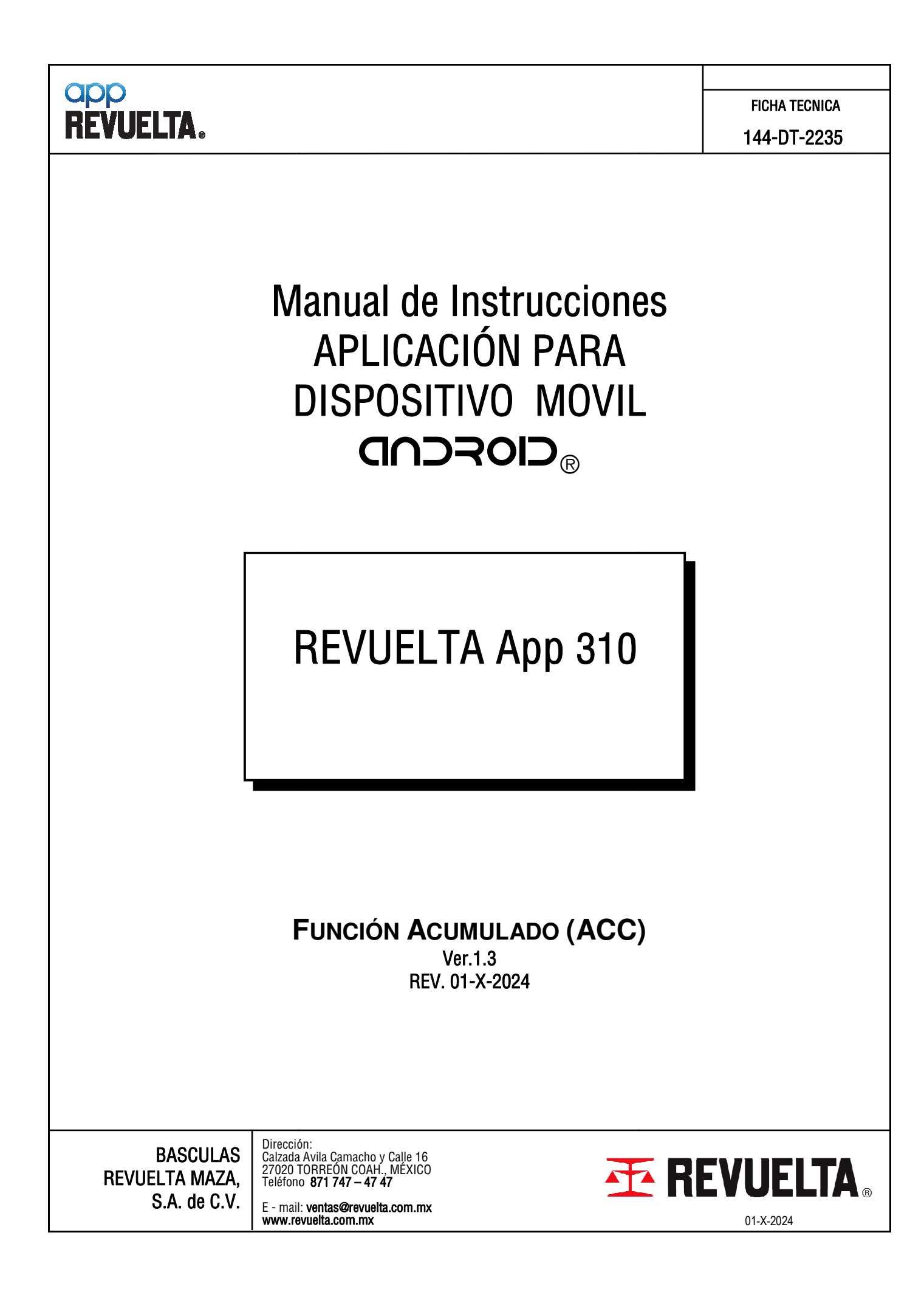

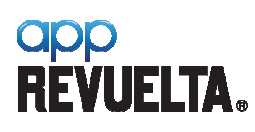

#### MANUAL DE INSTRUCCIONES **REVUELTA App 310**

**FICHA TECNICA** 

144-DT-2235

#### CONTENIDO

| Acerc | a de la App                                                                 | 2  |
|-------|-----------------------------------------------------------------------------|----|
| Comp  | atibilidad                                                                  | 3  |
| Desca | rgo de Responsabilidad                                                      | 3  |
| 1.    | Vista General Pantalla Principal                                            | 4  |
| 1.1   | Descripción General Pantalla Principal.                                     | 5  |
| 2.    | Procedimiento de Operación                                                  | 6  |
| 2.1   | Ejecutando la aplicación                                                    | 6  |
| 2.2   | Conectando la aplicación                                                    | 6  |
| 2.3   | Conexión Exitosa                                                            | 7  |
| 2.5   | Captura de Peso                                                             | 8  |
| 2.6   | Impresión de Boletos                                                        | 9  |
| 2.7   | Reimpresión de Boletos                                                      | 10 |
| 3.    | Generar Reporte PDF                                                         | 11 |
| 3.1   | Boleto estándar                                                             | 11 |
| 3.2   | Boleto Personalizado                                                        | 12 |
| 4.    | Generar Reporte CSV                                                         | 13 |
| 4.1   | Archivo CSV                                                                 | 13 |
| 5.    | Función Cuenta Piezas                                                       | 14 |
| 5.1   | Modos de Muestreo                                                           | 15 |
| 6.    | Función Tara                                                                | 17 |
| 6.1   | Modos de Tara                                                               | 17 |
| 7.    | Manejo de Clientes/Productos (Seleccionar/Registrar/ Borrar)                | 20 |
| 8.    | Menú Opciones                                                               | 22 |
| 8.1   | Encabezados                                                                 | 23 |
| 8.2   | Logotipo                                                                    | 23 |
| 8.3   | Retorno a cero                                                              | 23 |
| 8.4   | Valor mínimo para pesar                                                     | 23 |
| 8.5   | Número de Boleto                                                            | 23 |
| 8.6   | Estabilidad                                                                 | 23 |
| 8.7   | Factor de Estabilidad (DivMin).                                             | 23 |
| 8.8   | Conversión.                                                                 | 23 |
| 8.9   | Factor de Conversión                                                        | 23 |
| 8.10  | Impresor                                                                    | 24 |
| 8.11  | Impresor ZPL                                                                | 25 |
|       | BASCULAS<br>Calzada Avila Camacho y Calle 16<br>27020 TOBREÓN COAH., MÉXICO | ТА |

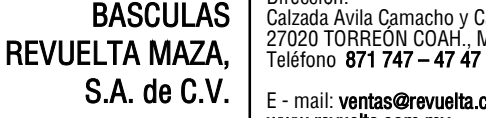

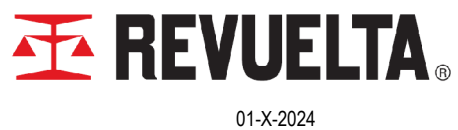

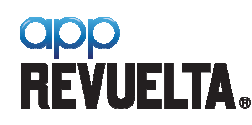

MANUAL DE INSTRUCCIONES REVUELTA App 310

FICHA TECNICA

DE: 25

144-DT-2235

### ACERCA DE LA APP

Para usuarios que realicen conexión a diferentes básculas durante su operación la aplicación guardara automáticamente los valores de configuración individualmente.

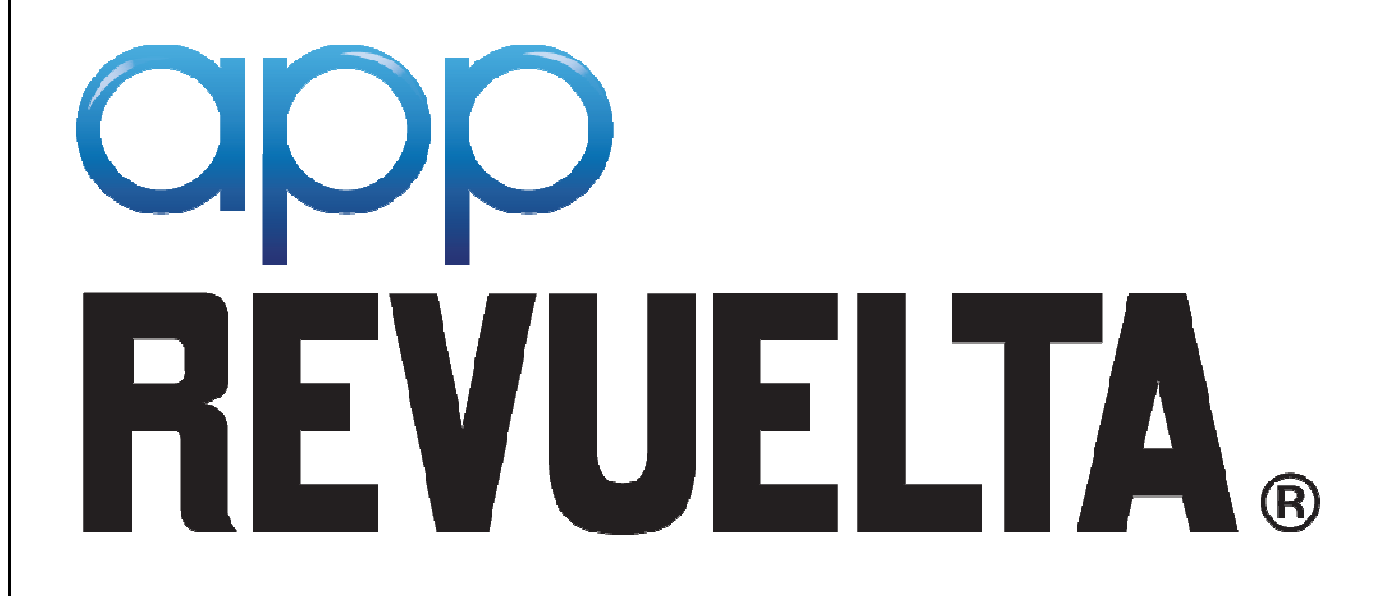

Derechos Reservados © Basculas Revuelta Maza, S.A. de C.V. Calzada Ávila Camacho y Calle 16 Colonia Santa María Torreón, Coah. México C.P. 27020. 2019. REVUELTA®, App REVUELTA®, el logotipo App REVUELTA® son marcas registradas de Basculas Revuelta Maza, S.A. de C.V. en México y/u otros países. Al adquirir este software, usted está recibiendo una licencia no exclusiva, intransmisible y revocable para el uso personal y privado del mismo, por lo que queda expresamente prohibido realizar cualquier copia, reproducción, publicación, distribución, transmisión pública, fijación material, utilización pública, modificación o adaptación, ya sea total o parcial, de esta obra.

BASCULAS REVUELTA MAZA, S.A. de C.V. Dirección: Calzada Avila Camacho y Calle 16 27020 TORREÓN COAH., MÉXICO Teléfono **871 747 – 47 47** 

E - mail: ventas@revuelta.com.mx www.revuelta.com.mx

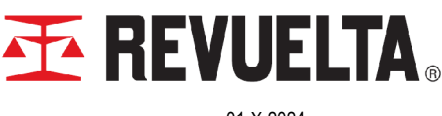

01-X-2024

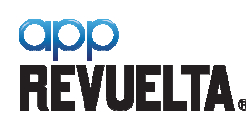

DE: 25

## COMPATIBILIDAD

| 6   | Marshmallow | 23 |
|-----|-------------|----|
| 7   | Nougat      | 24 |
| 7.1 | Nougat      | 25 |
| 8   | Oreo        | 26 |
| 8.1 | Oreo        | 27 |
| 9   | Pie         | 28 |
| 10  | Q           | 29 |
| 11  |             | 30 |
| 12  | S           | 31 |
| 13  |             | 33 |
| 14  | U           | 34 |

**Nota:** Aplicación optimizada para móviles con pantalla con densidad desde 216 a 480 puntos por pulgada (xhdpi).

# DESCARGO DE RESPONSABILIDAD

Esta aplicación utiliza la comunicación **Bluetooth**<sup>®</sup> para recibir el dato de peso transmitido por el Indicador Digital **RAD 310** ó **RAD 318** conectado a una báscula configurada en **kg** como unidad primaria sin conversión activada ni tara almacenada. El comportamiento metrológico de la Báscula queda bajo responsabilidad del usuario.

La aplicación (App) no almacena parámetros de ajuste asociados a la Báscula ni altera las propiedades metrológicas de la misma.

Los factores de conversión de unidades están referenciados a la unidad primaria kg y el uso de Tara en la aplicación debe ser transparente para las partes interesadas y no está asociada a la operación de la báscula.

El uso adecuado de esta aplicación queda bajo responsabilidad del usuario en las transacciones comerciales que lleve a cabo.

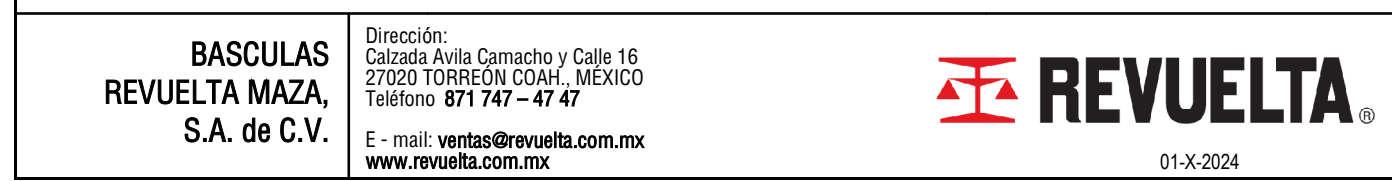

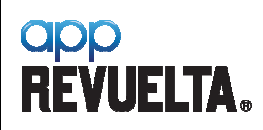

# 1. VISTA GENERAL PANTALLA PRINCIPAL.

|                                                                                                    | ELTA App 310                                                                                                    |                                                                                                    |                    |
|----------------------------------------------------------------------------------------------------|----------------------------------------------------------------------------------------------------|----------------------------------------------------------------------------------------------------|--------------------|
| DESCONECTAR                                                                                                    | REVUELTA 12345<br>00:0C:BF:08:6B:5D                                                                                                    | OPCIONES ⊘ SALIR ⊖                                                                                                    |                    |
| BRUTO<br><b>HI 7.5</b> kg<br>TARA<br><b>D.0</b> kg                                                                                                    |                                                                                                    | NETO<br>kg                                                                                                    |                    |
| CAPT                                                                                                    | URAR [•]                                                                                                    | TARA 🕁 UNIDAD 🖫                                                                                                    |                    |
| CLIENTE                                                                                                    | COMERCIALIZADO                                                                                                    | RA DEL NORTE                                                                                                    |                    |
| BASCULAS RE<br>MAZA, S.A. 1<br>Calz. Ávila<br>Torreón, Co.<br>Producto: C<br>Cliente: CO<br>NORTE<br>Boleto: 5<br>Operación:<br>Peso:<br>Bruto: 417.<br>Tara : 0.<br>Neto : 417.<br>2019-12-27 | VUELTA<br>DE C.V.<br>Camacho 1650 Ote.<br>ahuila<br>EMENTO<br>MERCIALIZADORA DEL<br>7<br>6 kg<br>0 kg<br>6 kg<br>14:50:25                                                        | 1       1003.8 kg       2019-10-14 11:39:29         2       1003.8 kg       2019-10-14 11:45:42         3       667.0 kg       2019-10-15 15:53:23         4       542.6 kg       2019-11-06 16:12:18         5       799.6 kg       2019-11-20 10:40:33         6       417.4 kg       2019-12-27 14:21:52         7       417.6 kg       2019-12-27 14:50:25 |                    |
| REPOR                                                                                                    | TE CSV REP                                                                                                    | Neto Acumulado:     4851.8 kg       ORTE PDF     NUEVO                                                                                                    |                    |
| BASCULAS<br>LTA MAZA,<br>S.A. de C.V.                                                                                                    | Dirección:<br>Calzada Avila Camacho y Calle 16<br>27020 TORREÓN COAH., MÉXIC<br>Teléfono <b>871 747 – 47 47</b><br>E - mail: <b>ventas@revuelta.com.m</b><br>www.revuelta.com.mx |                                                                                                    | EVUEL<br>01-X-2024 |

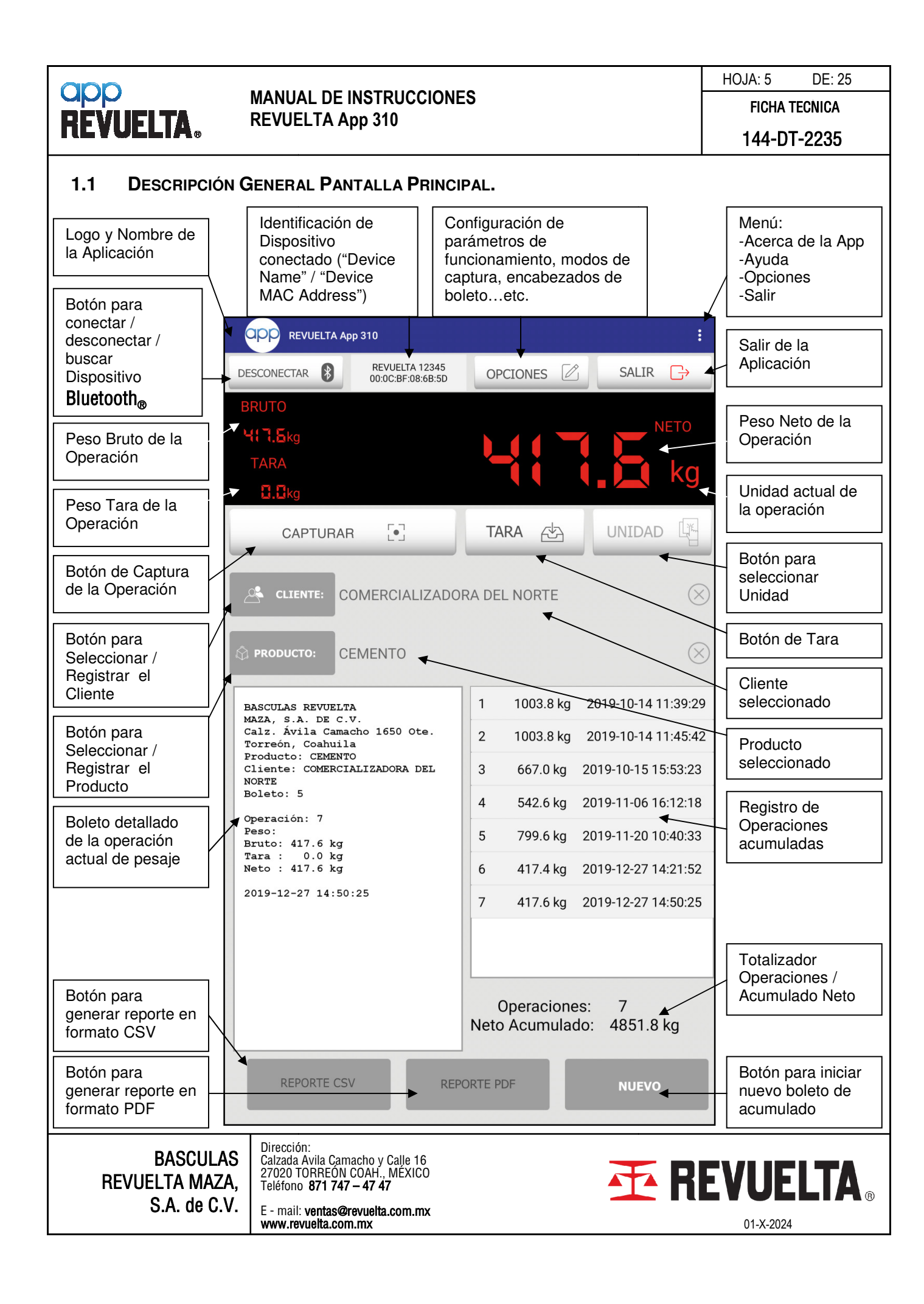

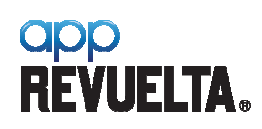

### 2. PROCEDIMIENTO DE OPERACIÓN

2.1 EJECUTANDO LA APLICACIÓN. Inicialmente aparecerá la opción para encender el Bluetooth $_{\odot}$  del dispositivo móvil.

| 2:07       | 310         |         |            | © •□• <sup>46</sup> ⊿ ∎<br>: |   |
|------------|-------------|---------|------------|------------------------------|---|
| ENCENDER 🛞 |             | OPCION  | ies 🖉      | ∙<br>SALIR [→                | • |
| BRUTO      |             |         |            |                              |   |
| TARA       |             |         |            | NETO                         |   |
|            | <b>C</b> -1 | TADA da |            |                              |   |
| CAPTURAR   |             | TARA    | MUESTREO 🚣 |                              |   |

**2.2 CONECTANDO LA APLICACIÓN.** Acepte que la aplicación encienda el **Bluetooth**<sup>®</sup> y enseguida presione **[CONECTAR]** para que se muestren los dispositivos vinculados y disponibles para conexión.

| 2:12<br>COPP REVUELTA App 310                                                                                        | 0 D                                                                                                   | 46 🖌 🗎                                   |                                                |            |                              |
|----------------------------------------------------------------------------------------------------|----------------------------------------------------------------------------------------------------|------------------------------------------|------------------------------------------------|------------|------------------------------|
| CONECTAR                                                                                                    | OPCIONES 🔀 SALIR (                                                                                    | <b>⋺</b>                                 |                                                |            |                              |
| REVUELTA App 310+ quier<br>Bluetooth                                                                                 | e activar la conexión NE<br>RECHAZAR PERMITIR                                                         | ≈<br>TO <b>●</b>                         |                                                |            |                              |
|                                                                                                    | A 🖄 MUESTREO 🚓 UNIDAI                                                                                 |                                          | REVUELTA App 310                               |            | ® •0• <sup>46</sup> ∡ ∎<br>: |
| <b>NOTA:</b> Si el dispositivo no ha sido<br>vinculado previamente deberá<br>presionar <b>[SCAN]</b> para realiza la |                                                                                                    |                                          | X 60180<br>:05:7F:44<br>:ABT<br>:FB:29:42<br>7 | OPCIONES 2 |                              |
| búsqueda y vincul<br>con la clave <i>1234</i> .                                                                      | ar el dispositivo                                                                                     | 00:0C:BF<br>REVUELT<br>00:0C:BF<br>BRUT0 | :09:25:21<br>:A 12345<br>:08:6B:5D             |            | <ul><li>▲</li></ul>          |
| BASCULAS<br>REVUELTA MAZA,                                                                                           | Dirección:<br>Calzada Avila Camacho y Ca<br>27020 TORREÓN COAH., M<br>Teléfono <b>871 747 – 47 47</b> | lle 16<br>EXICO                          | Ŧ                                              | REVU       | ELTA ®                       |
| S.A. de C.V.                                                                                                    | E - mail: ventas@revuelta.co<br>www.revuelta.com.mx                                                   | om.mx                                    |                                                | 01-X-2     | 024                          |

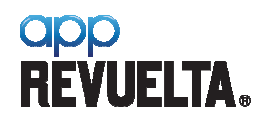

app

144-DT-2235

**2.3 CONEXIÓN EXITOSA.** Una vez vinculado y seleccionado el dispositivo a conectar se desplegará el mensaje de conexión exitosa y el dato de peso será mostrado en pantalla junto con la identificación de la báscula conectada.

| 2:26            |                                              | (◯      |
|-----------------|----------------------------------------------|---------|
|                 | рг 310                                       | :       |
| DESCONECTAR     | REVUELTA 12345<br>00:0C:BF:08:6B:5D OPCIONES | SALIR C |
| BRUTO           |                                              |         |
| <b>667.6</b> kg |                                              | NETO O  |
| TARA            | · · · · · · · · · · · · · · · · · · ·        | ka ka   |
| <b>0.0</b> kg   |                                              |         |
| CAPTURAF        | Conexion Realizada Exitosamente              |         |

😭 4G 👔 📋

7-08 12:53:19

780.8 kg

C

537.8 kg 2019-07-08 12:53:14

Calzada Avila Camacho y Calle 16 27020 TORREÓN COAH., MÉXICO

E - mail: ventas@revuelta.com.mx

Teléfono 871 747 - 47 47

www.revuelta.com.mx

CANCELAR ACEPTAR

Dirección:

2.4 BOLETO NUEVO / OPERACIONES ALMACENADAS. Al momento de la conexión se recuperarán las últimas operaciones realizadas y el dato de cliente / producto utilizado por última vez. Puede seguir acumulando operaciones al boleto actual abierto ó puede iniciar un boleto nuevo presionando [NUEVO].

9

Confirmar boleto nuevo

BASCULAS

S.A. de C.V.

**REVUELTA MAZA.** 

Desea continuar con un boleto NUEVO?

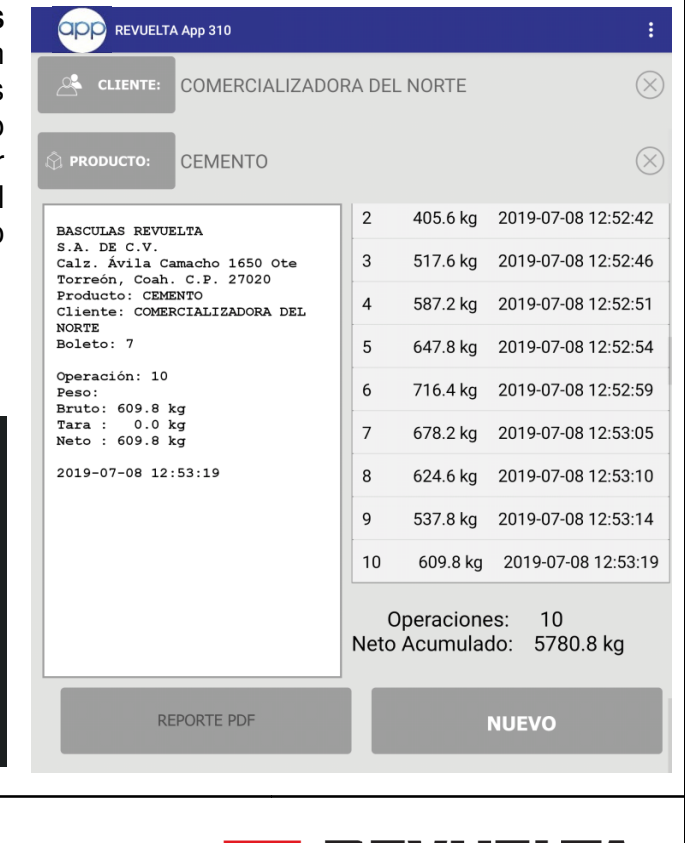

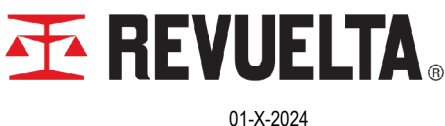

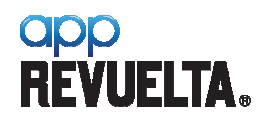

2.5 CAPTURA DE PESO. Para realizar una captura de peso coloque el producto en la plataforma y presione [CAPTURAR]. Si la operación de pesaje fue válida\* esta se acumulará en el boleto actual incluyendo los datos de fecha y hora de la operación.

| DESCONECTAR                                                                                                    | REVUELTA 12345<br>00:0C:BF:08:6B:5D                            | , (                        | OPCIONES                                                                         | SAL                                                                              | IR <mark>[</mark> →                                                                                                    |  |
|----------------------------------------------------------------------------------------------------|----------------------------------------------------------------|----------------------------|----------------------------------------------------------------------------------|----------------------------------------------------------------------------------|----------------------------------------------------------------------------------------------------|--|
| BRUTO                                                                                                    |                                                                |                            |                                                                                  |                                                                                  |                                                                                                    |  |
| <b>393.2</b> kg                                                                                                    |                                                                |                            |                                                                                  |                                                                                  | NETO                                                                                                    |  |
| TARA                                                                                                    |                                                                |                            |                                                                                  |                                                                                  |                                                                                                    |  |
|                                                                                                    |                                                                |                            |                                                                                  |                                                                                  | Ky                                                                                                    |  |
|                                                                                                    |                                                                |                            |                                                                                  |                                                                                  | - Facility                                                                                                    |  |
| CAPTURAF                                                                                                    |                                                                | apturando                  | A A                                                                              | UNID                                                                             | AD L                                                                                                    |  |
|                                                                                                    |                                                                |                            |                                                                                  |                                                                                  |                                                                                                    |  |
| 35                                                                                                    |                                                                |                            |                                                                                  |                                                                                  | 符 4G /                                                                                                    |  |
| Company and Company and Company and Company and Company and Company and Company and Company and Company and Com                                                                                                    |                                                                |                            |                                                                                  |                                                                                  |                                                                                                    |  |
|                                                                                                    | op 310                                                         |                            |                                                                                  |                                                                                  | :                                                                                                    |  |
| BASCULAS REVUELTA                                                                                                    | pp 310                                                         | 1                          | 393.4 kg                                                                         | 2019-07-08                                                                       | 8 15:43:33                                                                                                    |  |
| BASCULAS REVUELTA AP<br>S.A. DE C.V.<br>Calz. Ávila Cama                                                                                                    | pp 310<br>A<br>cho 1650 Ote                                    | 1                          | 393.4 kg<br>393.4 kg                                                             | 2019-07-0                                                                        | 3 15:43:33<br>8 15:43:33                                                                                                    |  |
| BASCULAS REVUELTA A<br>S.A. DE C.V.<br>Calz. Ávila Cama<br>Torreón, Coah. C<br>Producto: CEMENT                                                                                                    | pp 310<br>A<br>cho 1650 Ote<br>.P. 27020<br>O                  | 1                          | 393.4 kg<br>393.4 kg                                                             | 2019-07-08<br>2019-07-08                                                         | 3 15:43:33<br>3 15:43:33                                                                                                    |  |
| BASCULAS REVUELTA A<br>BASCULAS REVUELT.<br>S.A. DE C.V.<br>Calz. Ávila Cama<br>Torreón, Coah. C<br>Producto: CEMENT<br>Cliente: COMERCI.<br>NORTE                                                                                            | pp 310<br>A<br>cho 1650 Ote<br>.P. 27020<br>O<br>ALIZZDORA DEL | 1<br>2<br>3                | 393.4 kg<br>393.4 kg<br>393.4 kg                                                 | 2019-07-08<br>2019-07-08<br>2019-07-08                                           | 3 15:43:33<br>3 15:43:33<br>3 15:43:34                                                                                                    |  |
| BASCULAS REVUELTA A<br>BASCULAS REVUELT.<br>S.A. DE C.V.<br>Calz. Ávila Cama<br>Torreón, Coah. C<br>Producto: CEMENT<br>Cliente: COMERCI.<br>NORTE<br>Boleto: 8                                                                               | pp 310<br>A<br>cho 1650 Ote<br>.P. 27020<br>O<br>ALIZZDORA DEL | 1<br>2<br>3<br>4           | 393.4 kg<br>393.4 kg<br>393.4 kg<br>393.4 kg                                     | 2019-07-08<br>2019-07-08<br>2019-07-08<br>2019-07-08                             | 3 15:43:33<br>3 15:43:33<br>3 15:43:34<br>3 15:43:34                                                                                                    |  |
| BASCULAS REVUELTA A<br>BASCULAS REVUELT.<br>S.A. DE C.V.<br>Calz. Ávila Cama<br>Torreón, Coah. C<br>Producto: CEMENT<br>Cliente: COMERCI.<br>NORTE<br>Boleto: 8<br>Operación: 6<br>Peso:                                                      | pp 310<br>A<br>cho 1650 Ote<br>.P. 27020<br>O<br>ALIZZDORA DEL | 1<br>2<br>3<br>4           | 393.4 kg<br>393.4 kg<br>393.4 kg<br>393.4 kg<br>393.4 kg                         | 2019-07-08<br>2019-07-08<br>2019-07-08<br>2019-07-08                             | <pre>3 15:43:33 3 15:43:33 3 15:43:34 3 15:43:34 3 15:43:34 </pre>                                                                                                    |  |
| BASCULAS REVUELTA A<br>BASCULAS REVUELT.<br>S.A. DE C.V.<br>Calz. Ávila Cama<br>Torreón, Coah. C<br>Producto: CEMENT<br>Cliente: COMERCI.<br>NORTE<br>Boleto: 8<br>Operación: 6<br>Peso:<br>Bruto: 393.2 kg<br>Tara : 0.0 kg                  | op 310<br>A<br>cho 1650 Ote<br>.P. 27020<br>O<br>ALIZZDORA DEL | 1<br>2<br>3<br>4<br>5      | 393.4 kg<br>393.4 kg<br>393.4 kg<br>393.4 kg<br>393.4 kg                         | 2019-07-08<br>2019-07-08<br>2019-07-08<br>2019-07-08<br>2019-07-08               | <b>3</b> 15:43:33<br><b>3</b> 15:43:33<br><b>3</b> 15:43:34<br><b>3</b> 15:43:34<br><b>3</b> 15:43:34<br><b>3</b> 15:43:34                                                 |  |
| BASCULAS REVUELTA A<br>BASCULAS REVUELT<br>S.A. DE C.V.<br>Calz. Ávila Cama<br>Torreón, Coah. C<br>Producto: CEMENT<br>Cliente: COMERCI<br>NORTE<br>Boleto: 8<br>Operación: 6<br>Peso:<br>Bruto: 393.2 kg<br>Tara : 0.0 kg<br>Neto : 393.2 kg | pp 310<br>A<br>cho 1650 Ote<br>.P. 27020<br>O<br>ALIZZDORA DEL | 1<br>2<br>3<br>4<br>5<br>6 | 393.4 kg<br>393.4 kg<br>393.4 kg<br>393.4 kg<br>393.4 kg<br>393.4 kg<br>393.2 kg | 2019-07-08<br>2019-07-08<br>2019-07-08<br>2019-07-08<br>2019-07-08<br>2019-07-08 | <ul> <li>3 15:43:33</li> <li>3 15:43:33</li> <li>3 15:43:34</li> <li>3 15:43:34</li> <li>3 15:43:34</li> <li>3 15:43:34</li> <li>3 15:43:34</li> <li>3 15:43:34</li> </ul> |  |

BASCULAS REVUELTA MAZA, S.A. de C.V. Dirección: Calzada Avila Camacho y Calle 16 27020 TORREÓN COAH., MÉXICO Teléfono **871 747 – 47 47** 

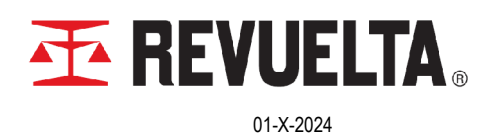

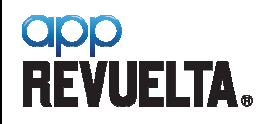

144-DT-2235

2.6 IMPRESIÓN DE BOLETOS. Para el caso de tener un impresor conectado (ya sea Bluetooth<sub>®</sub> ó por COM serial) en cada captura de peso los datos serán transmitidos a este para su impresión. Para impresión por COM RS-232 es necesaria la versión de Hardware compatible de fábrica.

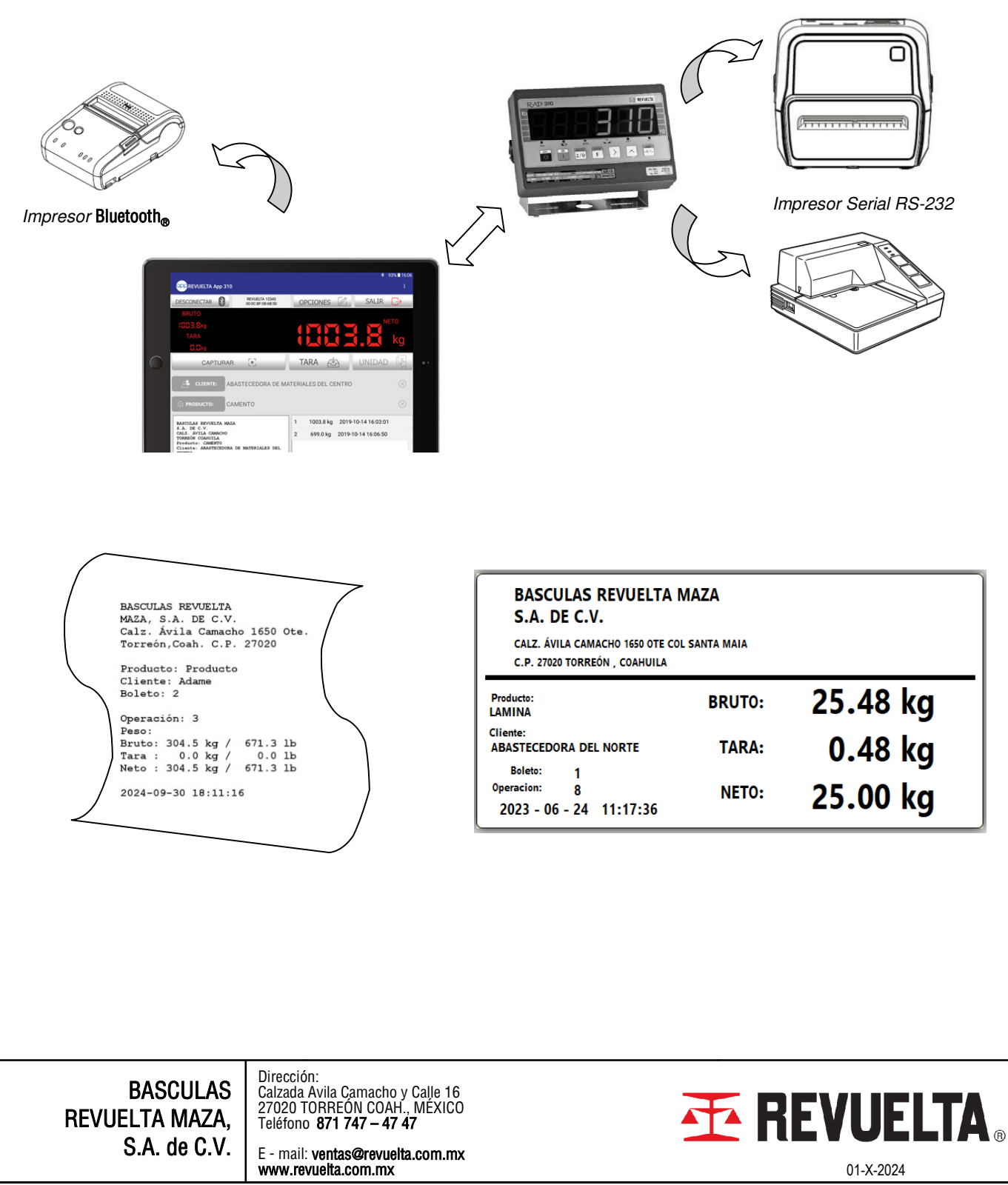

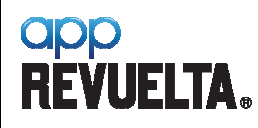

144-DT-2235

2.7 REIMPRESIÓN DE BOLETOS. Para el caso de tener un impresor conectado (ya sea Bluetooth<sub>®</sub> ó Serial) y se desee obtener una reimpresión del boleto de una operación ya realizada, seleccione la operación de la lista y esta se desplegara en la zona de última operación. Enseguida deje presionada la zona del boleto desplegada por 2 segundos, la operación será impresa.

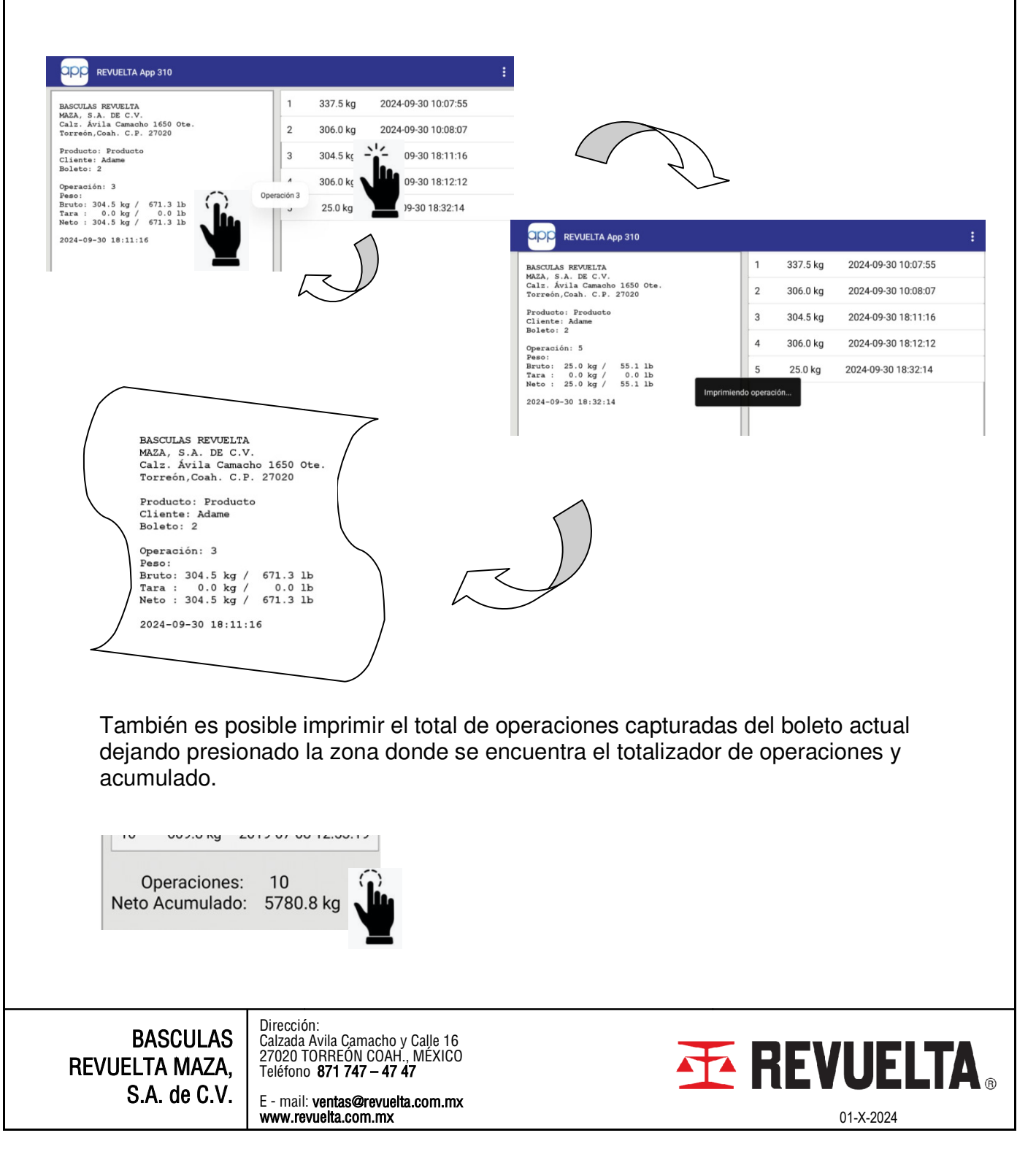

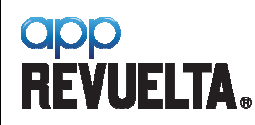

144-DT-2235

### 3. GENERAR REPORTE PDF

**3.1 BOLETO ESTÁNDAR**. En cualquier momento durante la operación de captura de peso se puede generar el boleto detallado PDF para su consulta ó para el envío al cliente. El nombre del archivo PDF generado dependerá si está configurada la opción "Guardar Boleto". Ver apartado 8 "Opciones" (hoja 20 de 22).

Página: 1

| Calz  | z. Ávila Ca | macho   | 1650 Ot  | e          |          |  |
|-------|-------------|---------|----------|------------|----------|--|
| Tor   | reón Coat   |         | 7020     | •          |          |  |
|       |             |         |          |            |          |  |
| BOLI  | ЕТО: 6      |         |          |            |          |  |
| CLI   | ENTE: COM   | ERCIALI | ZADORA   | DEL NORTE  |          |  |
| PROI  |             | MENTO   |          |            |          |  |
| 11.01 |             |         |          |            |          |  |
| Ħ     | P.Bruto     | P.Tara  | P.Neto   | Fecha/Ho   | ra       |  |
| 1     | 368.4 ka    | 0.0 kg  | 368.4 ka | 2019-07-08 | 12:33:48 |  |
| 2     | 312.0 kg    | 0.0 kg  | 312.0 kg | 2019-07-08 | 12:33:53 |  |
| 3     | 164.0 kg    | 0.0 kg  | 164.0 kg | 2019-07-08 | 12:33:56 |  |
| 4     | 335.2 kg    | 0.0 kg  | 335.2 kg | 2019-07-08 | 12:34:00 |  |
| 5     | 398.4 kg    | 0.0 kg  | 398.4 kg | 2019-07-08 | 12:34:04 |  |
| 6     | 432.6 kg    | 0.0 kg  | 432.6 kg | 2019-07-08 | 12:34:08 |  |
| 7     | 486.4 kg    | 0.0 kg  | 486.4 kg | 2019-07-08 | 12:34:12 |  |
| 8     | 562.6 kg    | 0.0 kg  | 562.6 kg | 2019-07-08 | 12:34:17 |  |
| 9     | 585.0 kg    | 0.0 kg  | 585.0 kg | 2019-07-08 | 12:34:21 |  |
| 10    | 455.8 kg    | 0.0 kg  | 455.8 kg | 2019-07-08 | 12:34:25 |  |
| TOT   | AL ACUMULA  | ADO     |          |            |          |  |
|       | BRU         | ro:     | 4100.4   | kg         |          |  |
|       | TAI         | RA:     | 0.0      | kg         |          |  |
|       | NET         | FO:     | 4100.4   | kg         |          |  |
|       |             |         |          | <u> </u>   |          |  |
|       |             |         |          |            |          |  |
|       |             |         |          |            |          |  |
|       |             |         |          |            |          |  |

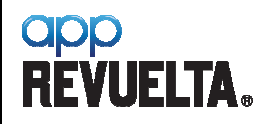

144-DT-2235

**3.2 BOLETO PERSONALIZADO.** El boleto puede ser configurado para poder mostrar el logotipo de la empresa y la conversión a libras (lb). Para cargar el logotipo y activar la conversión refiérase al apartado 8 "Opciones" (hoja 20 de 22).

|              |                           |                    |                        |           |                       |              | Pagina: 1   |     |
|--------------|---------------------------|--------------------|------------------------|-----------|-----------------------|--------------|-------------|-----|
| RI           | EVU                       | ELI                | <b>FA</b> <sub>®</sub> | BA<br>S./ | ASCULAS<br>A. DE C.V. | REVU         | ELTA        |     |
| Calz<br>Tori | z. Ávila Ca<br>reón, Coal | macho<br>n. C.P. 2 | 1650 Ot<br>27020       | e         |                       |              |             |     |
| BOLI         | ЕТО: 7                    |                    |                        |           |                       |              |             |     |
| CLI          | ENTE: COM                 | ERCIALI            | IZADORA                | DEI       | NORTE                 |              |             |     |
| PROI         | DUCTO: CEI                | MENTO              |                        |           |                       |              |             |     |
| #            | P.Bruto                   | P.Tara             | P.Neto                 |           | Fecha/Hora            |              |             |     |
| 1            | 455.8 kg                  | 0.0 kg             | 455.8 kg               |           | 2019-07-08 12:52      | 2:36         |             |     |
| 2            | 405.6 kg                  | 0.0 kg             | 405.6 kg               |           | 2019-07-08 12:52      | 2:42         |             |     |
| 3            | 517.6 kg                  | 0.0 kg             | 517.6 kg               |           | 2019-07-08 12:52      | 2:46         |             |     |
| 4            | 587.2 kg                  | 0.0 kg             | 587.2 kg               |           | 2019-07-08 12:52      | 2:51         |             |     |
| 5            | 647.8 kg                  | 0.0 kg             | 647.8 kg               |           | 2019-07-08 12:52      | 2:54         |             |     |
| 6            | 716.4 kg                  | 0.0 kg             | 716.4 kg               |           | 2019-07-08 12:52      | 2:59         |             |     |
| 7            | 678.2 kg                  | 0.0 kg             | 678.2 kg               |           | 2019-07-08 12:53      | 3:05         |             |     |
| 8            | 624.6 kg                  | 0.0 kg             | 624.6 kg               |           | 2019-07-08 12:53      | 3:10         |             |     |
| 9<br>10      | 537.8 Kg<br>609.8 kg      | 0.0 kg             | 537.8 Kg<br>609.8 ka   |           | 2019-07-08 12:53      | 3:14<br>3:19 |             |     |
| TOT          | AL ACUMULA                | ADO                |                        |           |                       |              |             |     |
|              | BRU                       | го:                | 5780.8                 | kg        | 5780.8                | lb           |             |     |
|              | TAI                       | RA:                | 0.0                    | kg        | 0.0                   | lb           |             |     |
|              | NE                        | ГО:                | 5780.8                 | kg        | 12744.5               | lb           |             |     |
|              |                           |                    |                        |           |                       |              |             |     |
|              |                           |                    | -                      |           |                       |              |             |     |
|              | Ejemplo de Bo             | leto PDF c         | on conversió           | n a li    | bra americana (lb     | ) y logotip  | o configura | do. |

BASCULAS REVUELTA MAZA, S.A. de C.V.

Dirección: Calzada Avila Camacho y Calle 16 27020 TORREÓN COAH., MÉXICO Teléfono **871 747 – 47 47** 

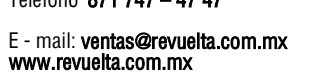

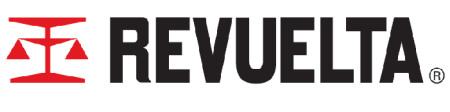

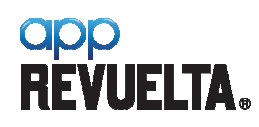

DE: 25

### 4. GENERAR REPORTE CSV

**4.1 ARCHIVO CSV.** En cualquier momento durante la operación de captura de peso se puede generar el archivo CSV para su consulta. El nombre del archivo CSV generado dependerá si está configurada la opción "Guardar Boleto". Ver apartado 8 "Opciones" (hoja 20 de 22).

| 2:50 | ρ  | )               |                        |                |                 |               |                | () ו∏ו 40    | Ē           |
|------|----|-----------------|------------------------|----------------|-----------------|---------------|----------------|--------------|-------------|
| ×    |    | Reporte         | Acumulac<br>se guardó. | lo.csv         |                 |               |                | × + <u>•</u> | •<br>•<br>• |
|      |    | С               | D                      | E              | F               | G             | Н              | I            |             |
| 1    |    | Bruto Operacion | Tara Operacion         | Neto Operacion | Bruto Acumulado | Tara Acumulad | Neto Acumulado | Fecha / Hora | _           |
| 2    | 1  | 1003.8          | 0                      | 1003.8         | 1003.8          | 0             | 1003.8         | 2019-10-14   | 11:39:29    |
| 3    | 2  | 1003.8          | 0                      | 1003.8         | 2007.6          | 0             | 2007.6         | 2019-10-14   | 11:45:42    |
| 4    | 3  | 667             | 0                      | 667            | 2674.6          | 0             | 2674.6         | 2019-10-15   | 15:53:23    |
| 5    | 4  | 542.6           | 0                      | 542.6          | 3217.2          | 0             | 3217.2         | 2019-11-06   | 16:12:18    |
| 6    | 5  | 799.6           | 0                      | 799.6          | 4016.8          | 0             | 4016.8         | 2019-11-20   | 10:40:33    |
| 7    | 6  | 417.4           | 0                      | 417.4          | 4434.2          | 0             | 4434.2         | 2019-12-27   | 14:21:52    |
| 8    |    |                 |                        |                |                 |               |                |              |             |
| 9    |    |                 |                        |                |                 |               |                |              |             |
|      |    |                 |                        |                |                 |               |                |              |             |
| Ca   | ml | bios sin guard  | ar                     |                |                 |               |                | GUAR         | DAR         |
| ≡    |    | Sheet1 🔻        |                        |                |                 |               |                |              | +           |
|      |    |                 |                        |                |                 |               |                |              |             |
|      |    |                 | Dirección              | :              |                 |               | 1              |              |             |

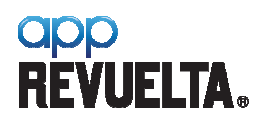

### 5. FUNCIÓN CUENTA PIEZAS

La aplicación cuenta con la función Cuenta Piezas la cual puede ser seleccionada con el botón **[UNIDAD]**.

**NOTA:** Para poder seleccionar entre las unidades disponibles no deberá existir un boleto con operaciones acumuladas ya que éste queda anclado a la unidad con el que se están realizando las operaciones de captura. Si requiere realizar capturas de peso con una unidad diferente a la actual deberá iniciar un boleto nuevo.

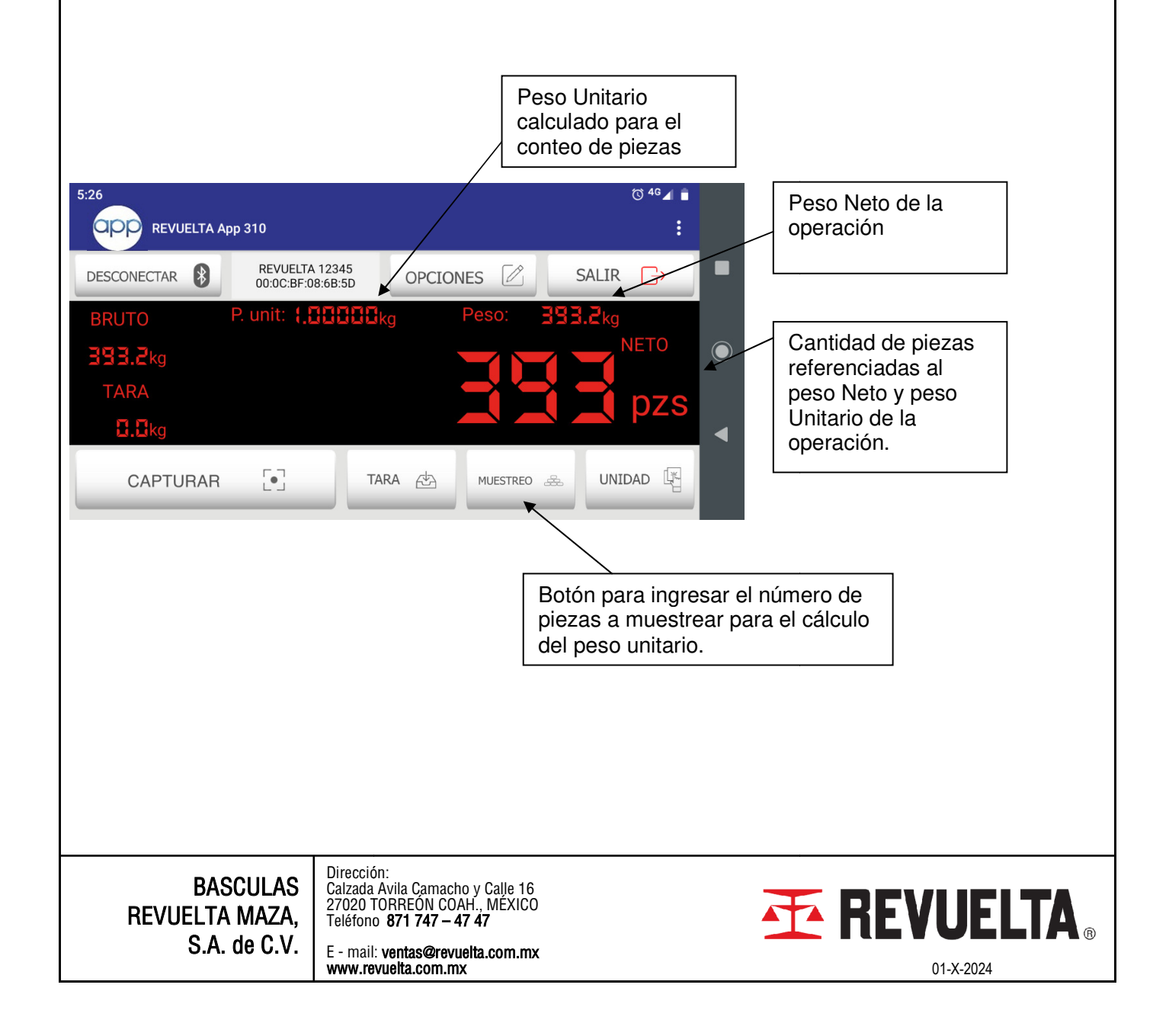

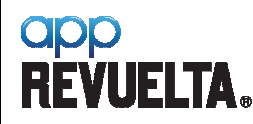

- **5.1 MODOS DE MUESTREO.** Existen dos posibilidades para obtener el peso unitario de las piezas a contar:
  - Por medio del botón [MUESTREO] ingresando el número de piezas de la muestra.
  - Ingresando manualmente el peso unitario de la pieza.

#### 5.1.1 Ingreso por medio del muestreo de piezas:

• Presione el botón [MUESTREO], enseguida se solicitará el ingreso de las piezas a muestrear.

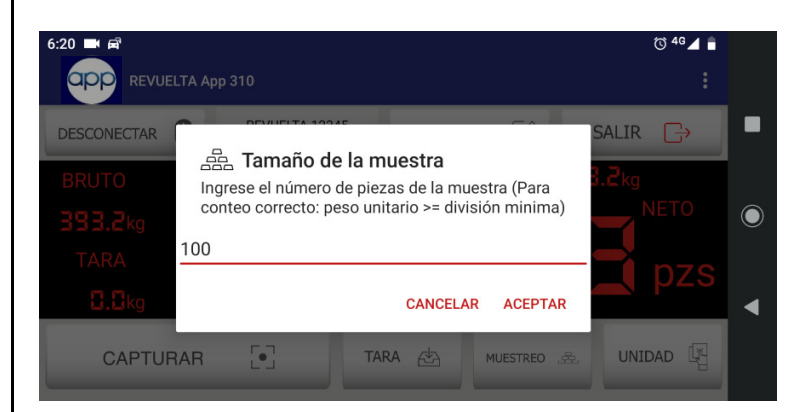

 Se desplegará el peso unitario calculado y el número de piezas será actualizado en el campo de cantidad de piezas Neto.

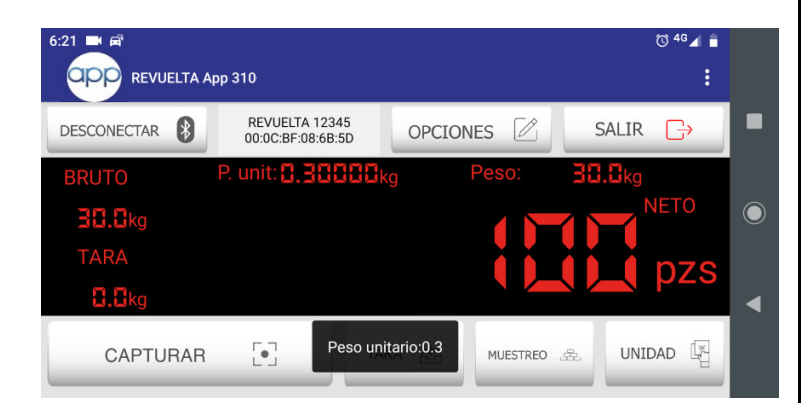

• Realice la captura de operaciones tal como en el apartado 2.5.

**NOTA:** Para poder realizar un muestreo no deberá de existir un boleto abierto con operaciones. Si se requiere realizar un muestro inicie un boleto nuevo.

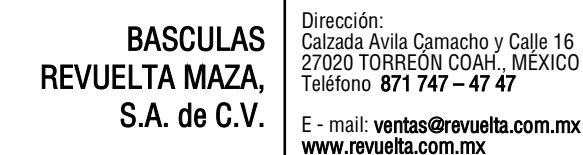

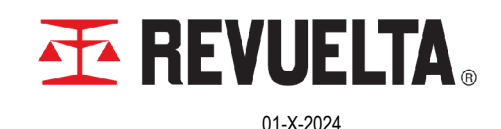

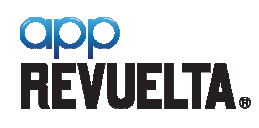

### 4.1.2 Ingreso manual del Peso Unitario de la pieza:

• Presione por dos segundos el área donde se muestra el peso unitario actual de la pieza.

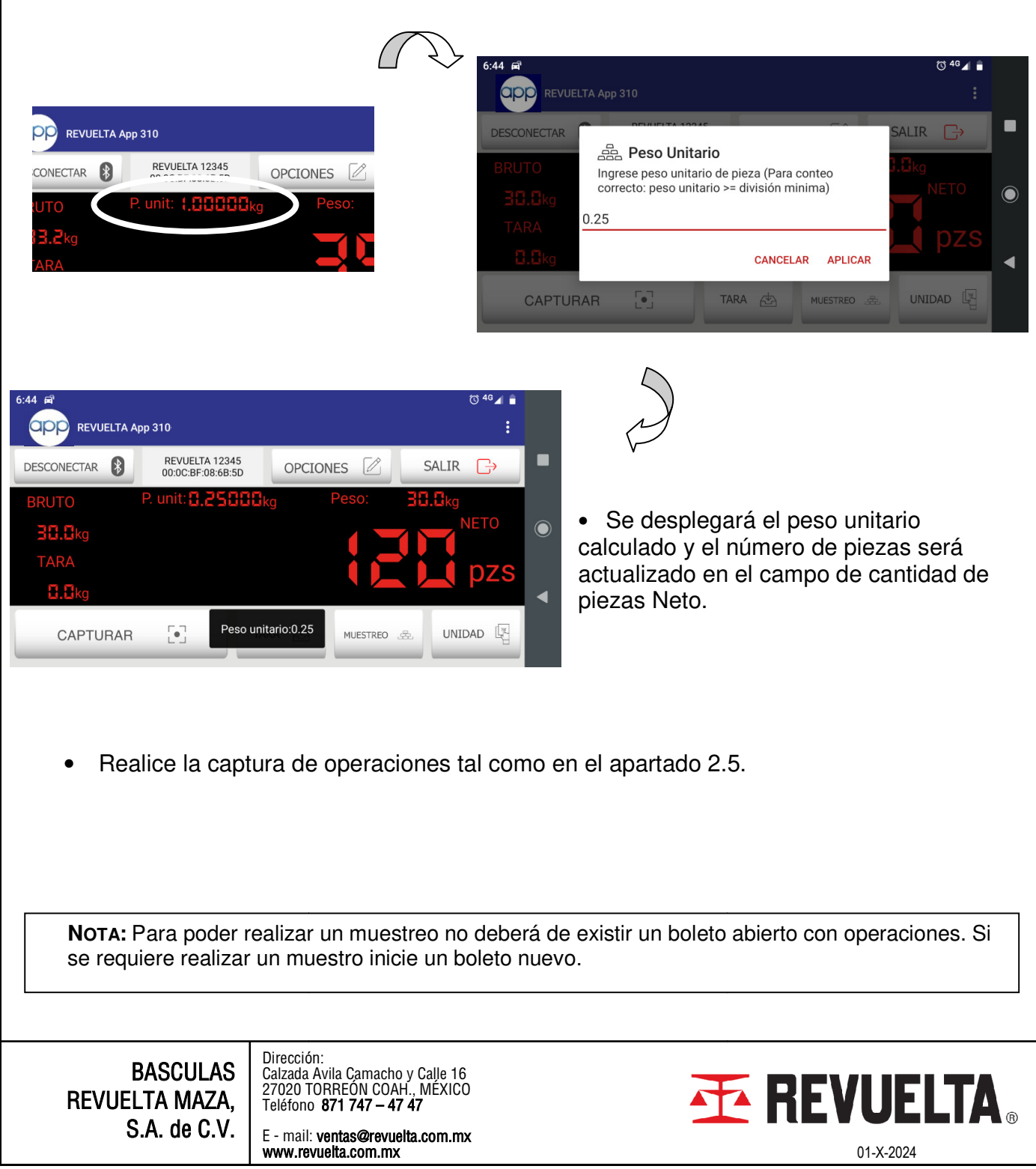

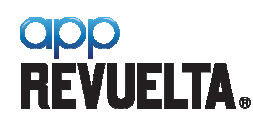

DE: 25

### 6. FUNCIÓN TARA

- 6.1 MODOS DE TARA. Existen dos posibilidades para realizar la Tara de un contenedor:
  - Por medio del botón **[TARA]** cuando el contenedor vacío esté sobre la plataforma de la báscula.
  - Ingresando manualmente el peso Tara del contenedor.

#### 5.1.1 Ingreso por medio del muestreo de piezas:

• Presione el botón **[TARA]**, enseguida el peso que esté sobre la plataforma será tomado como peso Tara de la operación.

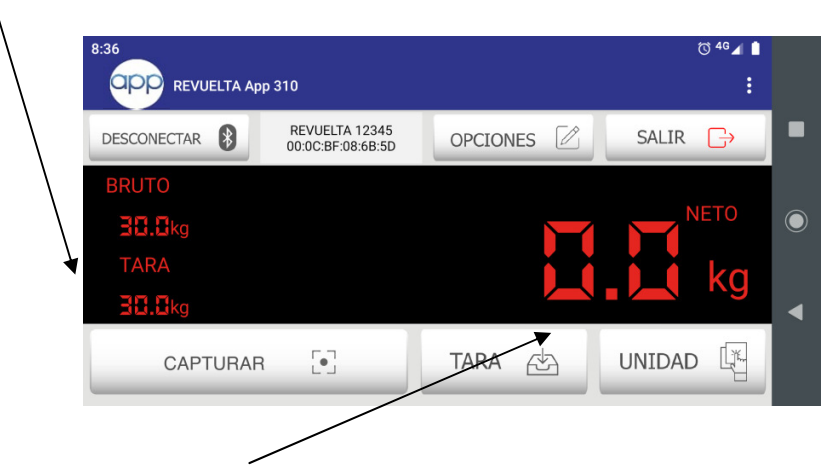

- Se desplegará peso Neto en cero indicando que el producto puede ser colocado en el contenedor para realizar la operación de pesaje.
- Para borrar una Tara registrada presione el botón [TARA] por dos segundos.

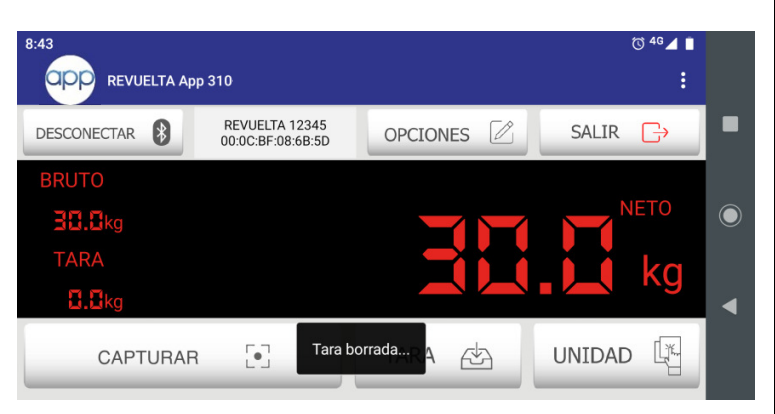

• Realice la captura de operaciones tal como en el apartado 2.5.

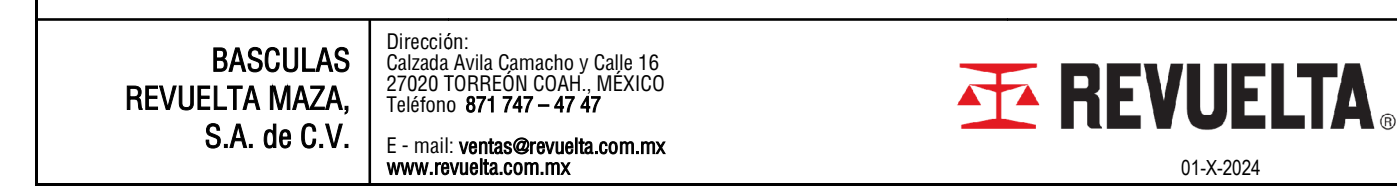

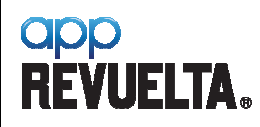

#### 5.1.2 Ingreso manual del Peso Tara del contenedor:

• Presione por dos segundos el área donde se muestra el peso Tara actual del contenedor.

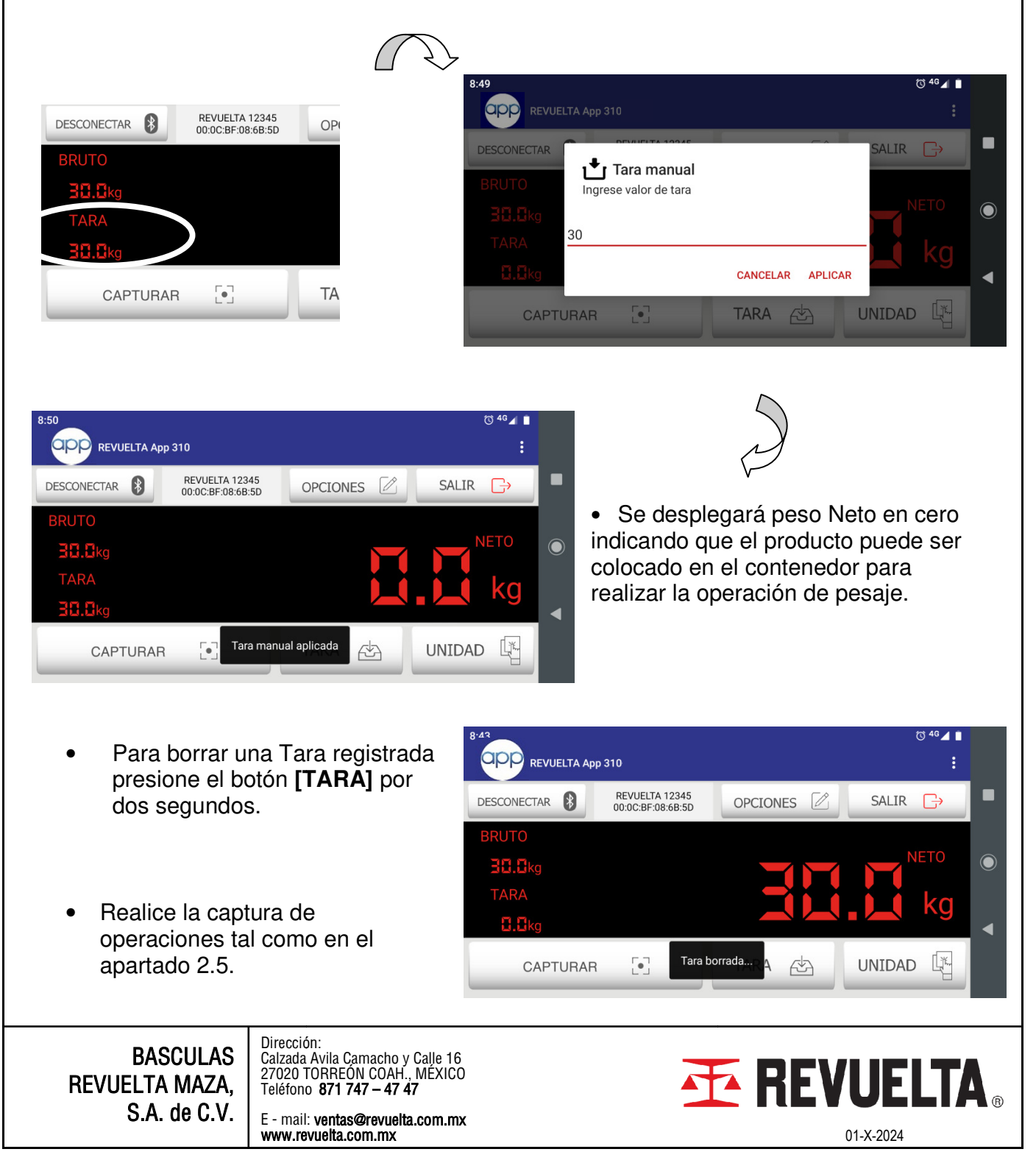

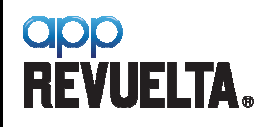

**5.1.3 Reporte Cuenta Piezas PDF.** El reporte para esta unidad cuenta con información adicional para informar sobre el peso unitario de las piezas contadas y los datos de peso referenciados a la unidad primaria kg.

|              | QQ                               |                                          |                                  |                               | F                                                    | Página: 1                        |
|--------------|----------------------------------|------------------------------------------|----------------------------------|-------------------------------|------------------------------------------------------|----------------------------------|
| R            | EVU                              | ELT                                      | A ®                              | BASCULA<br>S.A. DE C.         | S REVUEL<br>V.                                       | .TA                              |
| Calz<br>Tori | z. Ávila Ca<br>reón Coat         | macho                                    | 1650 Ot<br>7020                  | e                             |                                                      |                                  |
| BOLI         | ETO: 3<br>ENTE: COM              | ERCIALI                                  | ZADORA                           | DEL NORTE                     |                                                      |                                  |
| #            | P.Bruto                          | P.Tara                                   | P.Neto                           | Pza/0.34000 ]                 | kg Fecha/Hora                                        |                                  |
| 1<br>2<br>3  | 131.8 kg<br>104.0 kg<br>154 6 kg | 30.0 kg<br>30.0 kg<br>30 0 kg            | 101.8 kg<br>74.0 kg<br>124.6 kg  | 299 pzs<br>218 pzs<br>366 pzs | 2019-07-09<br>2019-07-09<br>2019-07-09               | 09:51:45<br>09:51:51<br>09:51:55 |
| 4<br>5<br>6  | 181.8 kg<br>196.4 kg<br>132.0 kg | 30.0 kg<br>30.0 kg<br>30.0 kg<br>30.0 kg | 151.8 kg<br>166.4 kg<br>102.0 kg | 446 pzs<br>489 pzs<br>300 pzs | 2019-07-09<br>2019-07-09<br>2019-07-09<br>2019-07-09 | 09:52:00<br>09:52:21<br>09:52:26 |
| 7<br>8<br>9  | 110.2 kg<br>101.4 kg<br>124.0 kg | 30.0 kg<br>30.0 kg<br>30.0 kg            | 80.2 kg<br>71.4 kg<br>94.0 kg    | 236 pzs<br>210 pzs<br>276 pzs | 2019-07-09<br>2019-07-09<br>2019-07-09               | 09:52:37<br>09:52:43<br>09:52:48 |
| TOT          | AL ACUMULI                       | ADO                                      | 114.U kg                         | 335 pzs                       | 2019-07-09                                           |                                  |
|              | BRU'<br>TAI                      | TO:                                      | 1380.2<br>300.0                  | kg<br>kg                      |                                                      |                                  |
|              | NE                               | TO:                                      | 3175.0                           | kg                            |                                                      |                                  |
| ]            | P. Unitar:<br>Pieza              | io: 0<br>as:                             | .34000<br>335                    | kg<br>pzs                     |                                                      |                                  |

BASCULAS REVUELTA MAZA, S.A. de C.V. Dirección: Calzada Avila Camacho y Calle 16 27020 TORREÓN COAH., MÉXICO Teléfono **871 747 – 47 47** 

E - mail: ventas@revuelta.com.mx www.revuelta.com.mx

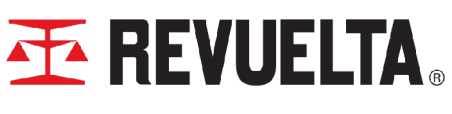

01-X-2024

app REVUELTA.

### 7. MANEJO DE CLIENTES/PRODUCTOS (SELECCIONAR/REGISTRAR/ BORRAR)

#### 7.1 SELECCIONAR CLIENTE:

 Presione el botón para ir a la pantalla de selección/registro del nombre del cliente.

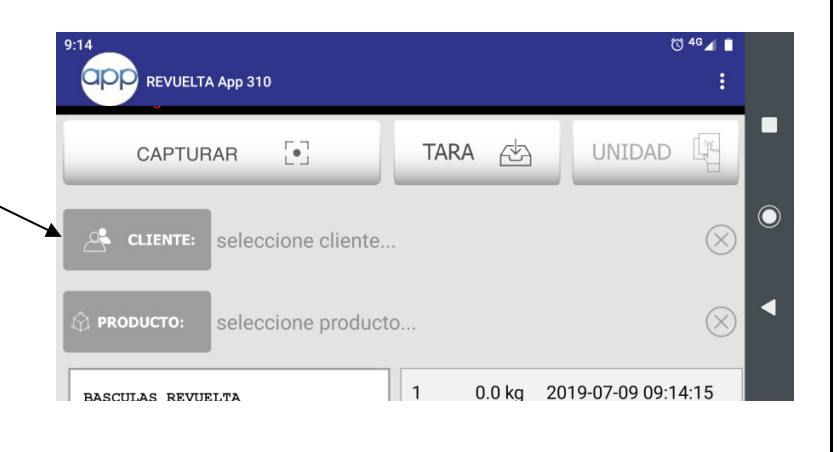

 Seleccione un cliente de la lista ya existente o ingrese el nombre si se trata de un nuevo registro. Presione [GUARDAR] para registrar.

| 9:14                       |          | <sup>© 46</sup> ⊿ ∎ |   |
|----------------------------|----------|---------------------|---|
| $\leftarrow$               | CLIENTES |                     |   |
| ingrese nombre de cliente  |          | GUARDAR             | - |
| COMERCIALIZADORA DEL NORTE |          |                     |   |
|                            |          |                     |   |
|                            |          |                     | ◀ |
|                            |          |                     |   |
|                            |          |                     |   |

 Para borrar un cliente presione por dos segundos sobre el registro, en seguida se mostrara la pantalla para eliminar ese ó más registros que se deseen seleccionar. Presione [BORRAR] para eliminar los registros seleccionados.

| 9:16                       |                 |        | 🕼 🖉 🕲                    |   |
|----------------------------|-----------------|--------|--------------------------|---|
| <b>с</b> у                 | BORRAR CLIENTES |        |                          |   |
| SELECCIONAR TODO           |                 | BORRAR | $\langle \times \rangle$ |   |
| COMERCIALIZADORA DEL NORTE |                 |        |                          |   |
| ABASTECEDORA DE MATERIALES |                 |        |                          |   |
|                            |                 |        |                          | ◀ |
|                            |                 |        |                          |   |

BASCULAS REVUELTA MAZA, S.A. de C.V. Dirección: Calzada Avila Camacho y Calle 16 27020 TORREÓN COAH., MÉXICO Teléfono **871 747 – 47 47** 

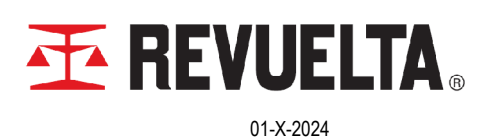

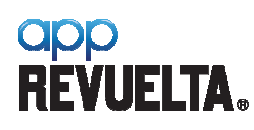

#### MANUAL DE INSTRUCCIONES REVUELTA App 310

FICHA TECNICA

144-DT-2235

#### 7.2 SELECCIONAR PRODUCTO:

• Presione el botón para ir a la pantalla de selección/registro del nombre del cliente.

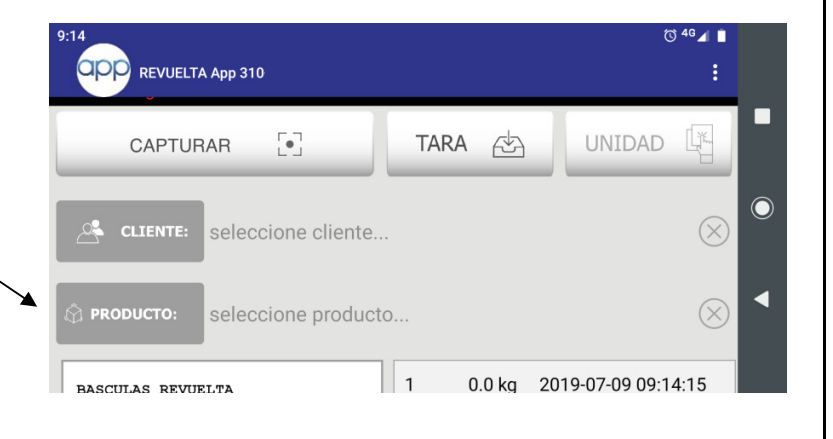

 Seleccione un producto de la lista ya existente o ingrese el nombre si se trata de un nuevo registro. Presione [GUARDAR] para registrar.

| 9:37                       |           | <sup>© 46</sup> ⊿ ∎ |         |
|----------------------------|-----------|---------------------|---------|
| <b>с</b> у                 | PRODUCTOS |                     |         |
| ingrese nombre de producto |           | GUARDAR             |         |
| CEMENTO                    |           |                     | $\odot$ |
|                            |           |                     | •       |
|                            |           |                     |         |

 Para borrar un producto presione por dos segundos sobre el registro, en seguida se mostrará la pantalla para eliminar ese ó más registros que se deseen seleccionar. Presione [BORRAR] para eliminar los registros seleccionados.

| 9:19             |                  |        | <sup>™</sup> 46⊿ 🗎       |  |
|------------------|------------------|--------|--------------------------|--|
| <b>с</b> у       | BORRAR PRODUCTOS |        |                          |  |
| SELECCIONAR TODO |                  | BORRAR | $\langle \times \rangle$ |  |
| CEMENTO          |                  |        |                          |  |
| YESO             |                  |        |                          |  |
|                  |                  |        |                          |  |
|                  |                  |        |                          |  |

BASCULAS REVUELTA MAZA, S.A. de C.V. Dirección: Calzada Avila Camacho y Calle 16 27020 TORREÓN COAH., MEXICO Teléfono **871 747 – 47 47** 

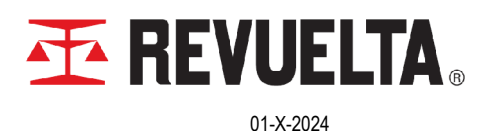

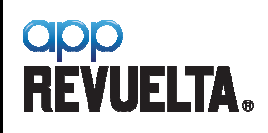

144-DT-2235

# 8. MENÚ OPCIONES

| ÷                                                                                                  | <u>ی</u>                                                                                                    | OPCIONES                                                                                                    |                                                                        |                                                                                              |
|----------------------------------------------------------------------------------------------------|----------------------------------------------------------------------------------------------------|----------------------------------------------------------------------------------------------------|------------------------------------------------------------------------|----------------------------------------------------------------------------------------------|
|                                                                                                    | ENCABEZADO 1:                                                                                                    | BASCULAS REVUELTA                                                                                                    | $\sim$                                                                 |                                                                                              |
|                                                                                                    | ENCABEZADO 2:                                                                                                    | MAZA, S.A. DE C.V.                                                                                                    | ⊗                                                                      | Configuración                                                                                |
|                                                                                                    | ENCABEZADO 3:                                                                                                    | Calz. Ávila Camacho 1650 Ote.<br>–                                                                                                    | $\otimes$                                                              | encabezados<br>de Boleto                                                                     |
|                                                                                                    | ENCABEZADO 4:                                                                                                    | Torreón,Coah. C.P. 27020                                                                                                    | ⊗                                                                      |                                                                                              |
| Configuración<br>de logo de la<br>Empresa<br>(Carga y<br>Dimensión)                                | CARGA<br>TAMAÑO DE<br>no logo                                                                                             | AR LOGO 1 INAGEN (%): 100 OOP ARA PESAR:                                                                                                    | JELTA ®                                                                | Parámetros<br>para impresión<br>(Validación<br>retorno a Cero,<br>peso mínimo<br>para pesar) |
| Parámetro para<br>impresión validando<br>la estabilidad<br>definida en el factor<br>de estabilidad | RETORNO A CERO                                                                                                    | 50.<br>NÚMERO DE BOLETO:                                                                                                    | 0 kg<br>2 din): 0.5                                                    | Cambiar el<br>consecutivo de<br>Boleto.                                                      |
| Activación de la<br>conversión y<br>Selección del factor<br>de conversión.                         | CONVERS                                                                                                    | SION FACTOR DE CONVERSIÓN: (<br>SION CONVERSIÓN: (<br>CINTRESOR ZPL CONVERSIÓN: (<br>CINTRESOR ZPL CONVERSIÓN | Ib AMERICANA     Ib ESPAÑOLA  queta Horizontal 4x2  queta Vertical 2x4 |                                                                                              |
| Activación para<br>conexión a<br>impresor Bluetooth<br>compatible.                                 | Active ex<br>conectad<br>soporta<br>La aplica<br>establec<br>requiere<br>en el Ha                                         | sta función si el impresor<br>do al Puerto del RAD 310<br>lenguaje ZPL.<br>ación cuenta con formato pre-<br>cido para estos impresores y<br>en una conexión especial interna<br>ardware.                                                                                                    | Activacio<br>Automát<br>parámet<br>y retorno                           | ón para Captura<br>tica (asociado a<br>tro de estabilidad<br>o a cero)                       |
| BASCULAS<br>REVUELTA MAZA,<br>S.A. de C.V.                                                         | Dirección:<br>Calzada Avila C<br>27020 TORREC<br>Teléfono <b>871 7</b><br>E - mail: <b>ventas</b><br><b>www.revuelta.</b> | amacho y Calle 16<br>ÓN COAH., MÉXICO<br>747 – 47 47<br>s@revuelta.com.mx<br>com.mx                                                                                                    | <b>₫ RE</b>                                                            | <b>UELTA</b> ®<br>01-X-2024                                                                  |

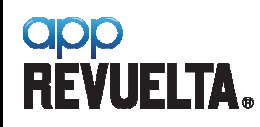

- 8.1 ENCABEZADOS. La aplicación cuenta con 4 encabezados para la identificación del boleto. Los encabezados 1 y 2 tienen un tamaño de fuente mayor que los encabezados 3 y 4. Para editar presione sobre el campo requerido y realice las modificaciones.
- **8.2** LOGOTIPO. Es posible configurar el logotipo de la empresa para que aparezca en el boleto PDF. Para cargar el logotipo presione el botón [CARGAR LOGO] (el logotipo deberá estar almacenado en el dispositivo móvil como imagen), seleccione el logotipo y dimensione el tamaño según se requiera. Si no desea un boleto con logotipo deje presionado por dos segundos en el logotipo actual para configurar "reporte sin logotipo".
- **8.3 RETORNO A CERO.** Si éste parámetro está activo se restringe a la aplicación realizar capturas de peso si el dato de peso no regresó a cero después de cada operación. Con esto se evita que se generen capturas duplicadas durante la operación.
- 8.4 VALOR MÍNIMO PARA PESAR. Éste parámetro restringe captura de operaciones de pesaje por debajo de éste valor evitando pesajes no deseados. Éste valor también está asociado con el parámetro del punto anterior ya que de estar activo el permisivo de "regresó a cero" para nueva captura el peso deberá regresar por debajo de éste valor para poder capturar una nueva operación. Para editar el valor presione sobre el campo y modifique según se requiera.
- 8.5 NÚMERO DE BOLETO. Éste campo permite modificar el número consecutivo de boleto.
- **8.6 ESTABILIDAD**. Éste parámetro activo restringe la captura de una operación de pesaje si las lecturas en la aplicación son inestables.
- 8.7 FACTOR DE ESTABILIDAD (DIVMIN). Éste factor está directamente asociado al parámetro de estabilidad. El valor que debe configurarse en éste campo es el que corresponde a la "división mínima" de ajuste de la báscula. La aplicación tomará éste valor para realizar el cálculo del rango de estabilidad que será 3 veces el factor seleccionado durante un segundo. Puede seleccionar un valor mayor para abrir el rango de estabilidad permitido. El parámetro de estabilidad (7.8) debe estar activo para que éste factor tenga efecto sobre las lecturas de peso.
- **8.8 CONVERSIÓN.** Éste parámetro permite la conversión de unidad de **kg** a **lb** para realizar capturas de peso en libras y/ó poder visualizar en el reporte en pdf los resultados en ambas unidades.
- 8.9 FACTOR DE CONVERSIÓN. Éste factor está directamente asociado con el parámetro de "Conversión" (8.8). Seleccione la unidad requerida entre libra americana (avordupois) ó libra española.

| BASCULAS<br>REVUELTA MAZA, | Dirección:<br>Calzada Avila Camacho y Calle 16<br>27020 TORREÓN COAH., MÉXICO<br>Teléfono <b>871 747 – 47 47</b> |  |
|----------------------------|----------------------------------------------------------------------------------------------------|--|
| S.A. de C.V.               | E - mail: ventas@revuelta.com.mx<br>www.revuelta.com.mx                                                          |  |

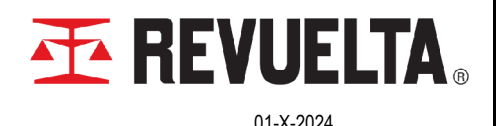

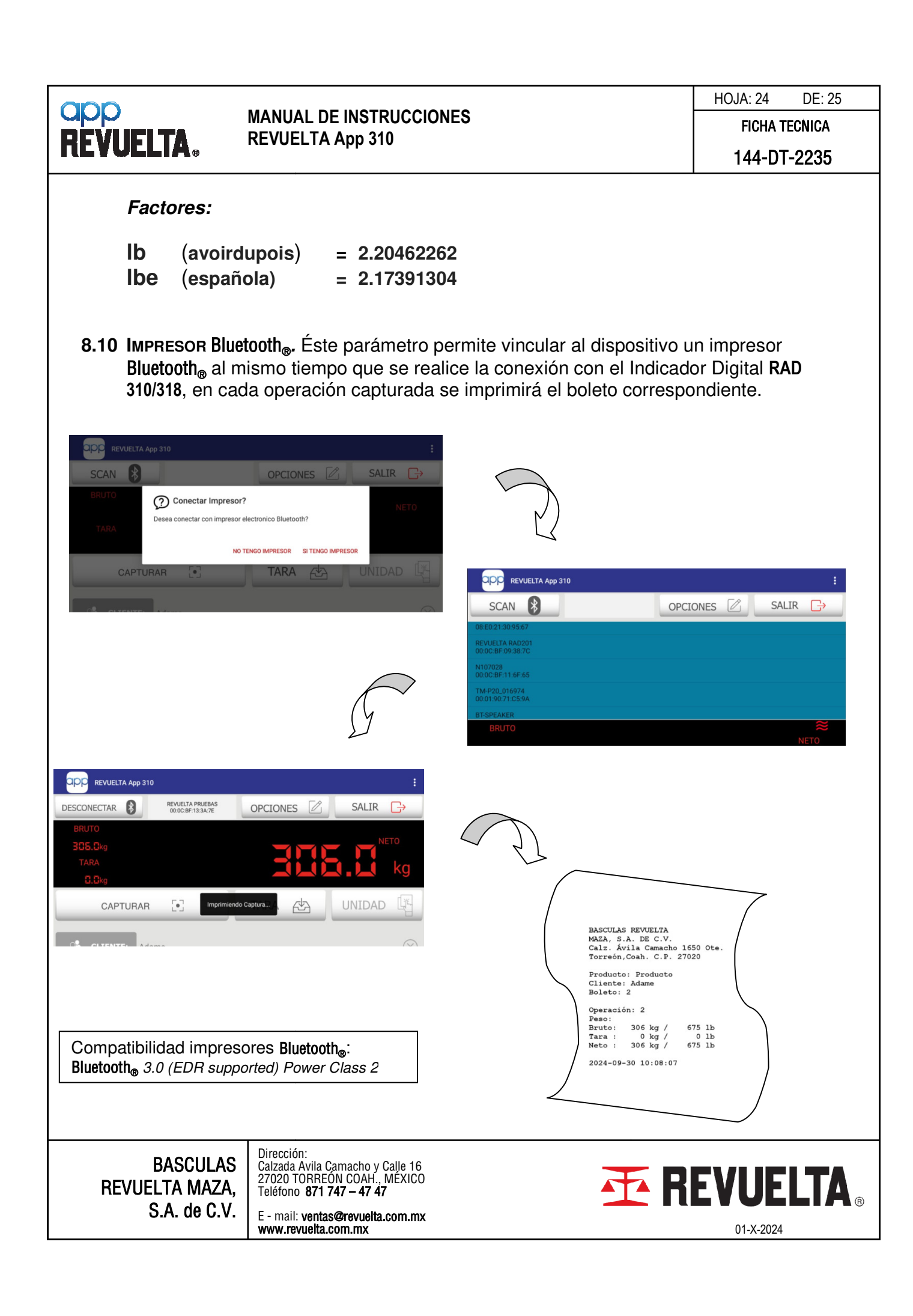

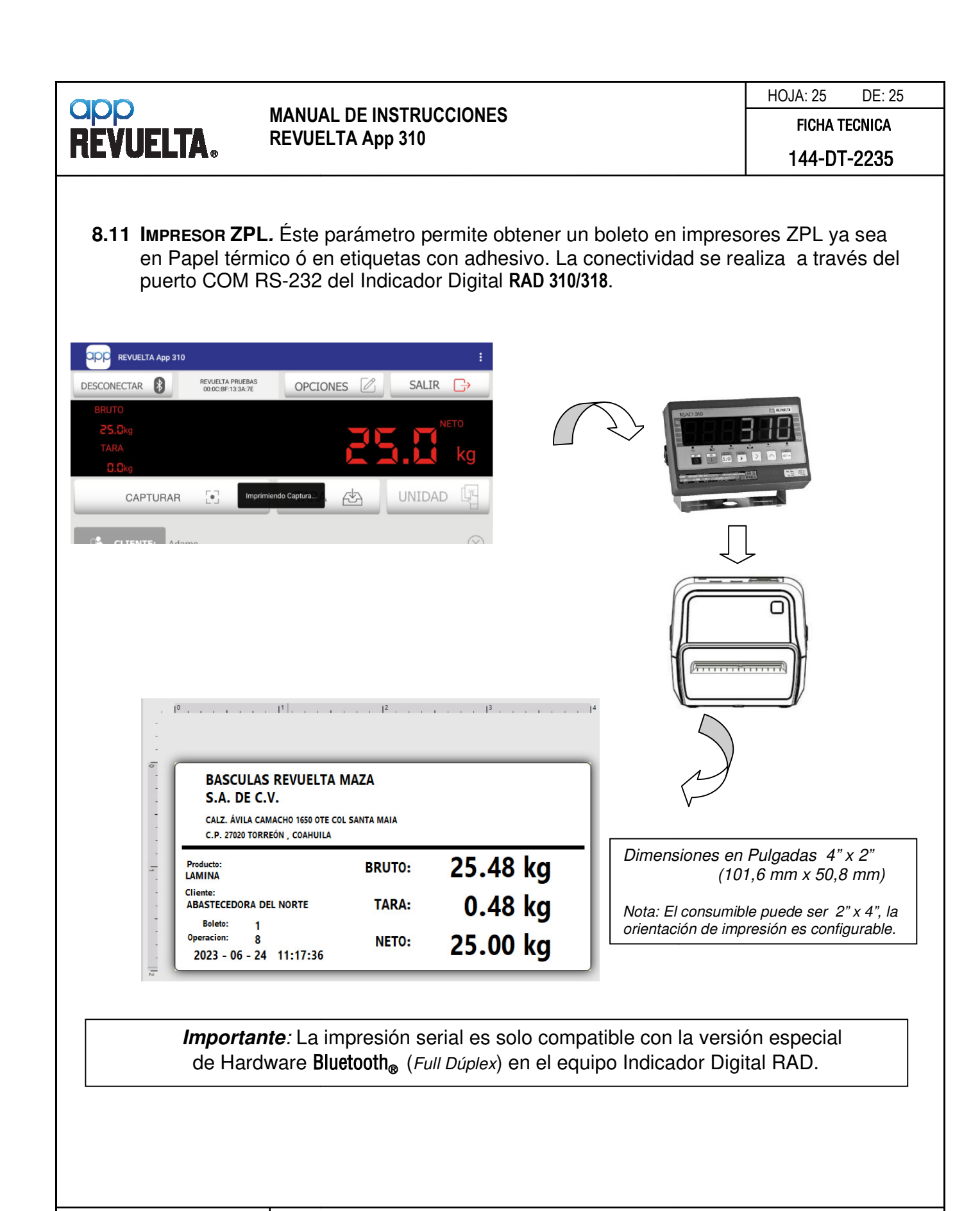

BASCULAS REVUELTA MAZA, S.A. de C.V.

Calzada Avila Camacho y Calle 16 27020 TORREÓN COAH., MÉXICO Teléfono 871 747 – 47 47

Dirección:

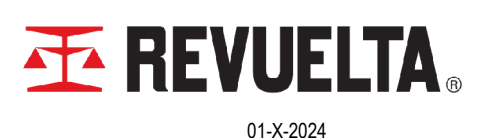